## LAMPIRAN

# Lampiran 1 Dokumentasi

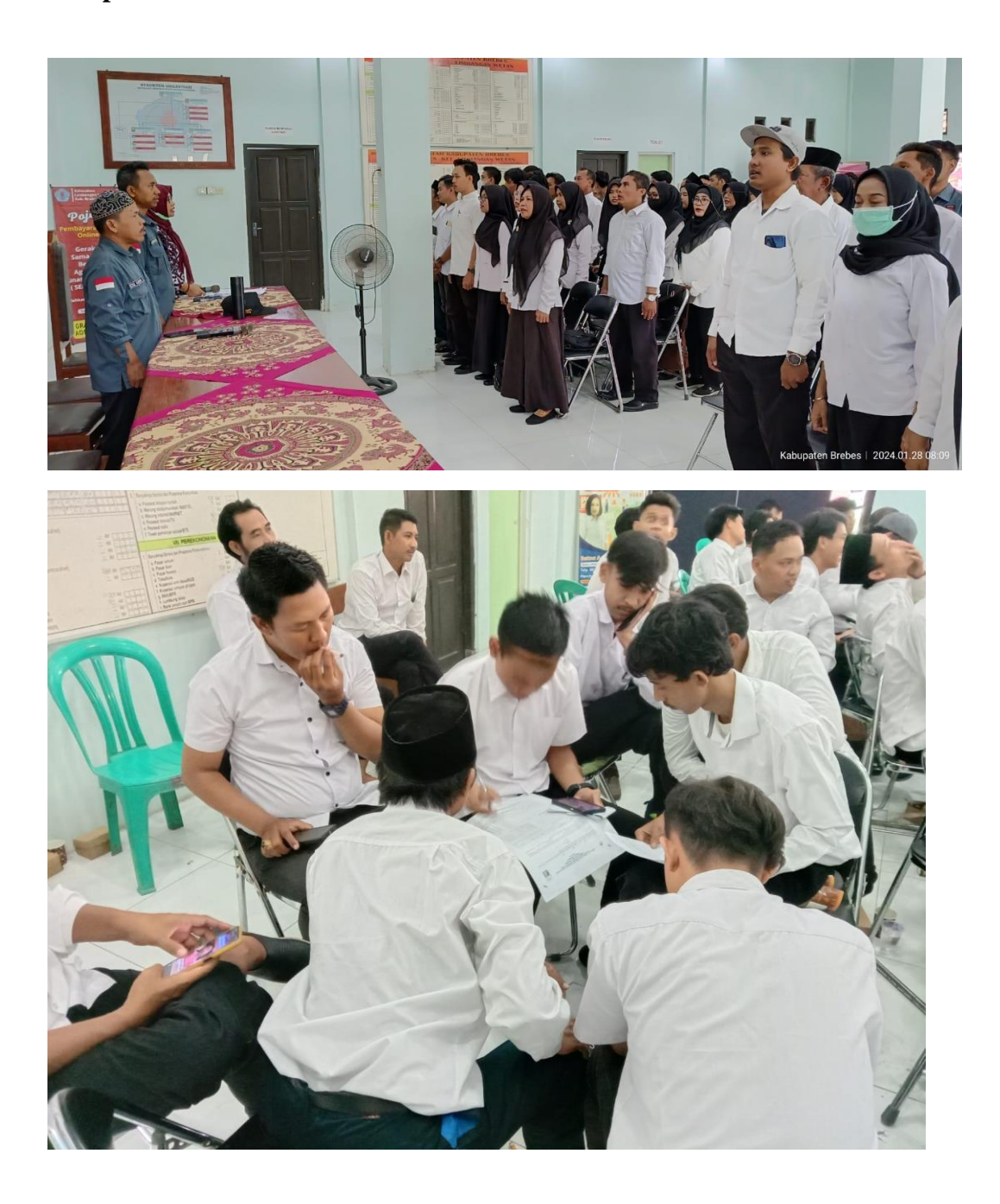

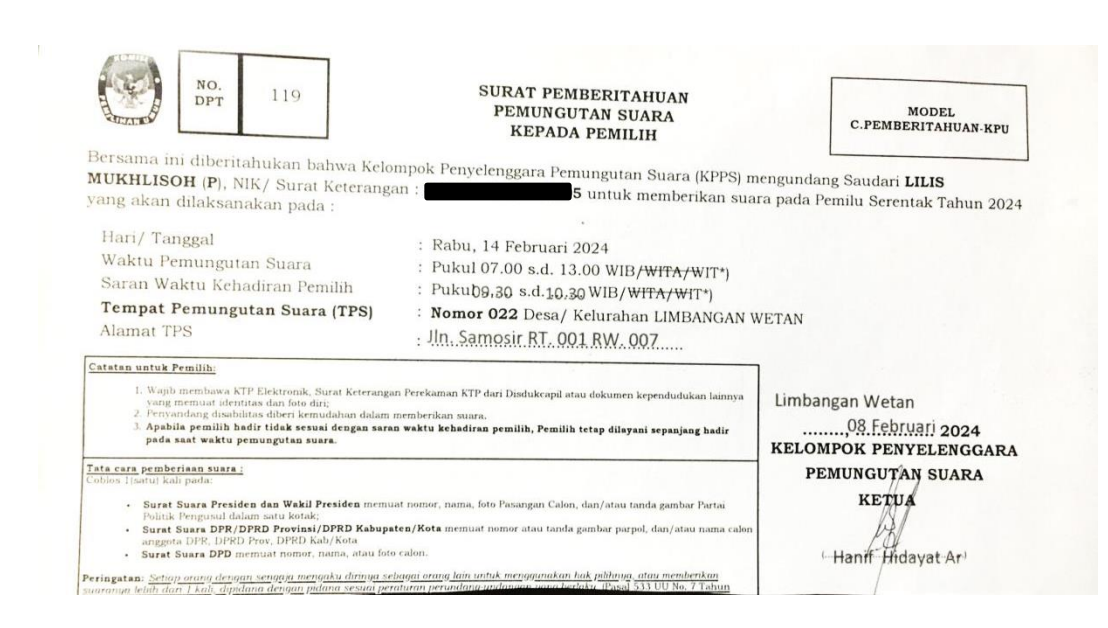

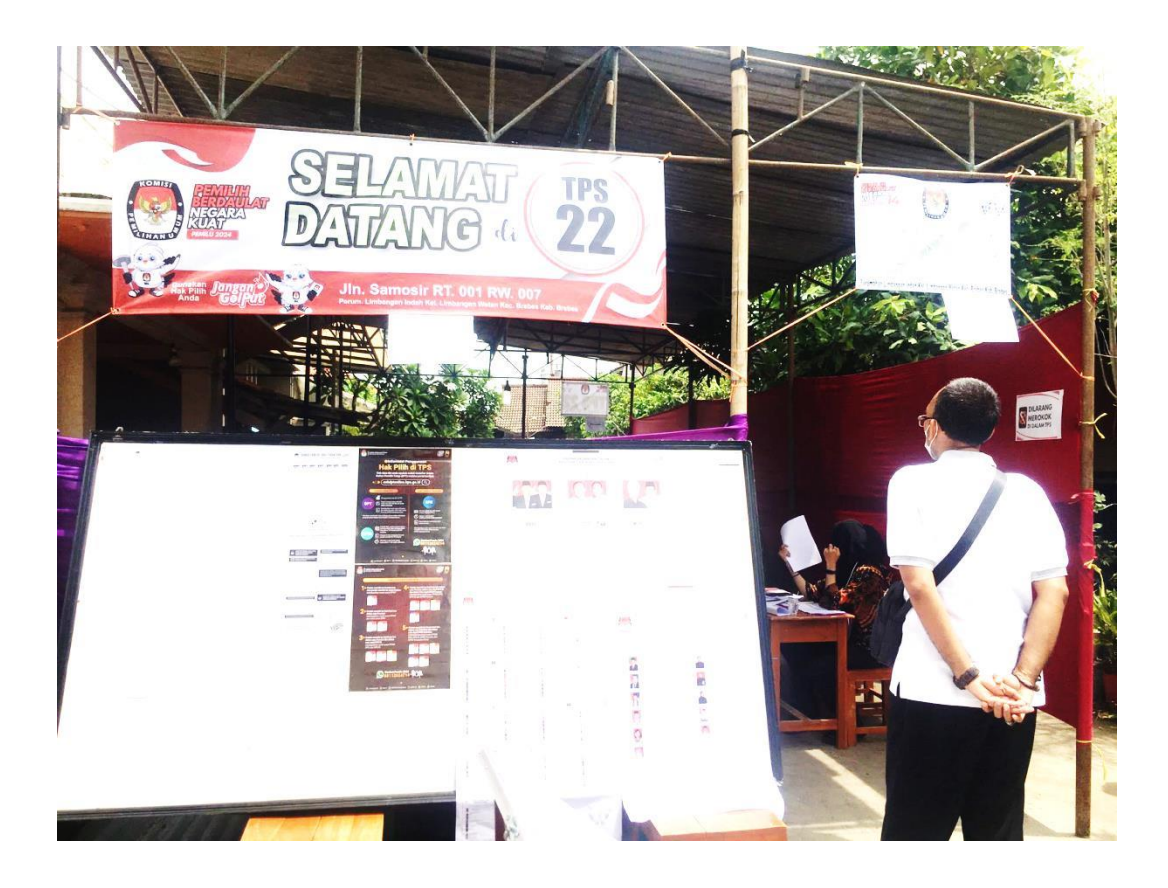

# Lampiran 2 Manual Book Administrator Panitia Pemungutan Suara Kelurahan Limbangan Wetan

1. Login akun Gmail

Untuk login ke *Google Drive*, administrator perlu login dahulu dengan mengisi alamat email dan password terlebih dahulu. Dengan nama akun: ppsdesa2024@gmail.com

| Google                                                                                             |             |  |  |
|----------------------------------------------------------------------------------------------------|-------------|--|--|
| Login ke Chro                                                                                      | me          |  |  |
| Gunakan Akun Google                                                                                | Anda        |  |  |
| Email atau ponsel ————————————————————————————————————                                             |             |  |  |
| Lupa email?                                                                                        |             |  |  |
| Bukan komputer Anda? Gunakan mode Tamu untuk login<br>secara pribadi. <b>Pelajari lebih lanjut</b> |             |  |  |
| Buat akun                                                                                          | Selanjutnya |  |  |

2. Masuk Google Drive

Setelah berhasil masuk, buka Google Drive pada tombol berikut

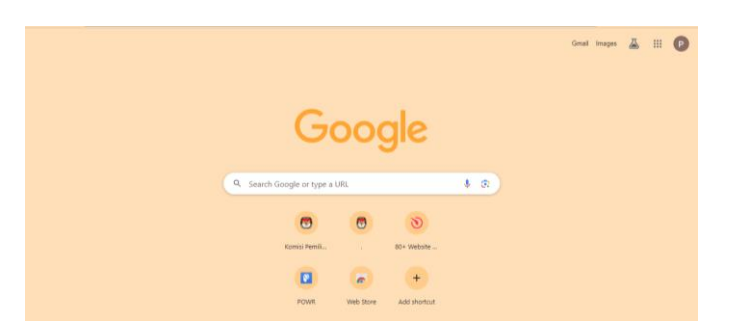

Kemudian pilih Drive

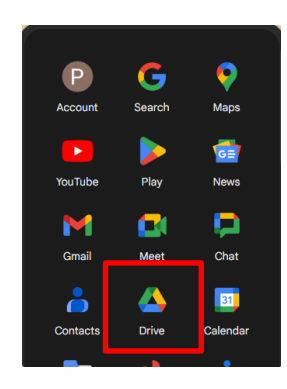

3. Pilih File *Google Site* PPS Kel. Limbangan Wetan, kemudian klik dua kali pada file *Google Site* PPS Kel. Limbangan Wetann

| 4   | Drive                  | Q Te  | elusuri di Drive                           |                 | 芽                 |             | 0 8           | 3 111 | Р |
|-----|------------------------|-------|--------------------------------------------|-----------------|-------------------|-------------|---------------|-------|---|
| +   | Baru                   | Hasi  | penelusuran                                |                 |                   |             |               | 0     |   |
| ۵   | Beranda                | Jenis | • Orang • Dimodifikasi • Lokasi •          | Hanya judul     | Daftar tugas 👻    |             |               |       |   |
| - 4 | Drive Saya             | Nomo  |                                            | Demilik         | Tarakhir diubah   | Ukuran filo | Lakasi        |       | ø |
| • 🗖 | Komputer               | rtama |                                            | Permix          | rerakrili didbari | okuran me   | LUKUSI        |       |   |
|     | Discolute language and | -     | PPS Kel. Limbangan Wetan                   | 🕒 saya          | 24 Des 2023       | -           | Drive Saya    | :     | 4 |
| -   | Dibagikan kepada saya  | _     |                                            |                 |                   |             |               | _     |   |
| 0   | Terbaru                |       |                                            | 0               |                   |             | <b>_</b>      |       |   |
| 4   | Berbintang             |       | struktur organisasi.jpg 🏧                  | 😬 mutarlih.breb | 8 Sep 2023        | 5,1 MB      | 🚨 Dibagikan k | 1     | + |
| ٥   | Spam                   |       | KPU.jpg AL                                 | 😑 saya          | 15 Okt 2023       | 5 KB        | Drive Saya    | 1     | Ŧ |
| Ē   | Sampah                 |       | images.png                                 | 🕒 saya          | 25 Sep 2023       | 14 KB       | Drive Saya    | :     |   |
| 0   | Penyimpanan            | -     | Laporan Keuangan Tahunan Tahun 2019 .pdf 🕰 | kpubrebes3@     | 14 Apr 2022       | 77,8 MB     | 🔉 Dibagikan k | :     |   |
|     |                        |       |                                            |                 |                   |             |               |       |   |

4. Menambah berita pada "Galeri Kegiatan"

Untuk menambahkan berita terkini mengenai Panitia Pemungutan Suara Kelurahan Limbangan Wetan bisa menambahkan kolom gambar dengan klik pada tombol sisipkan kemudian klik tombol berikut.

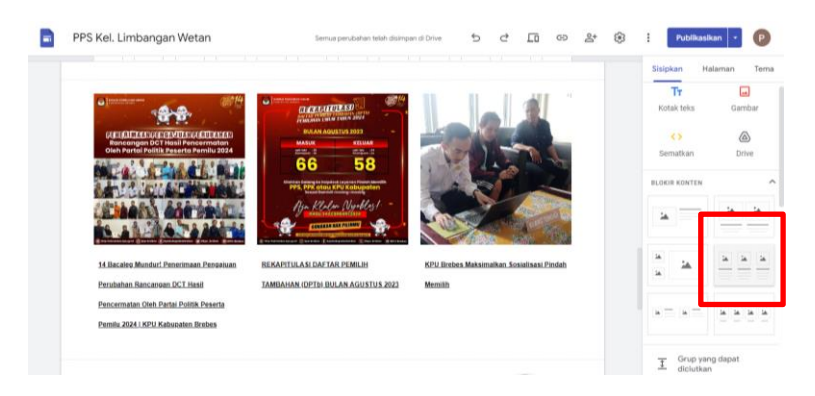

Kemudian klik tombol "+" lalu pilih opsi Upload. Pilih gambar yang akan digunakan sebagai sampul berita terkini.

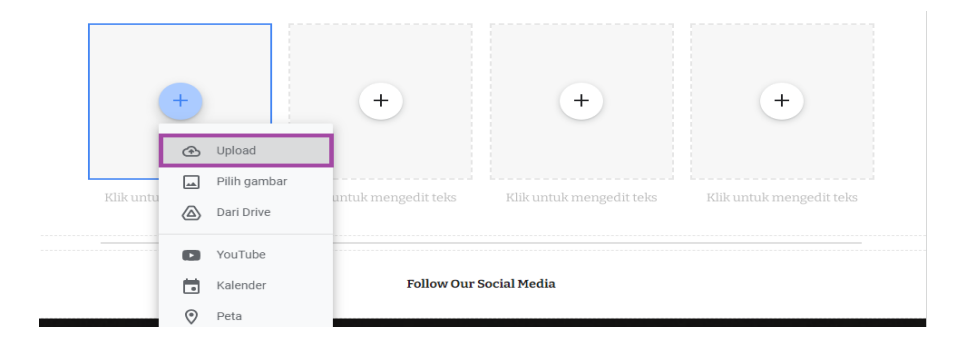

Kemudian tambahkan link berita terkini yang sudah terpublish di internet dengan cara berikut. Klik kolom dibawah gambar, kemudian pilih tombol Sisipkan Link.

| Klik untuk mengedit          | Klik untuk mengedit                       | Klik untuk mengedit      |                           |
|------------------------------|-------------------------------------------|--------------------------|---------------------------|
| Teks normal - Open Sans - 12 | - B <u>I U</u> <u>A</u> 🖘 🕲               | ≣•≡ 0 ⊡ …                | Grup yang dapat diciutkan |
| • 1 •                        | Sisipkan link<br>Klik untuk mengedit teks | Klik untuk mengedit teks | i≡ Daftar isi             |
|                              |                                           |                          | Carousel gambar           |

Kemudian tuliskan link yang akan disisipkan pada kolom tautan. Lalu klik

### tombol Terapkan

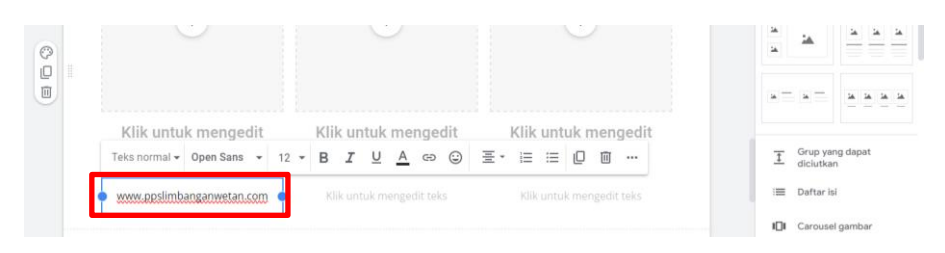

Kemudian klik Publikasikan

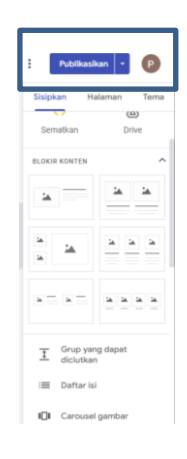

 Menambah atau ganti data pada Visi dan Misi Panitia Pemungutan Suara Kelurahan Limbangan Wetan

Langkah-langkah menambahkan Visi dan Misi:

Klik pada menu Visi Misi

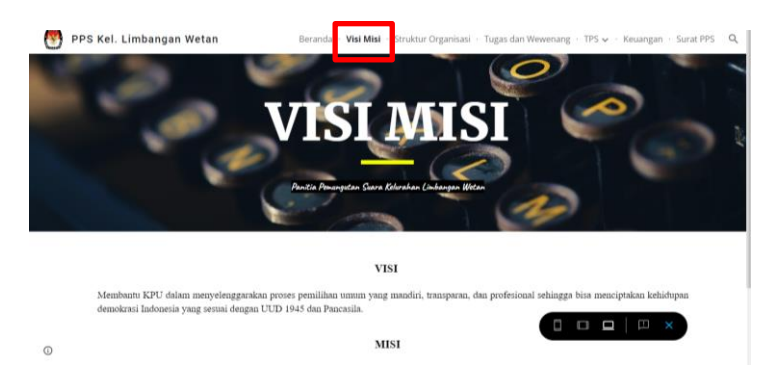

Klik pada bagian data, lalu tambahkan data atau ganti data

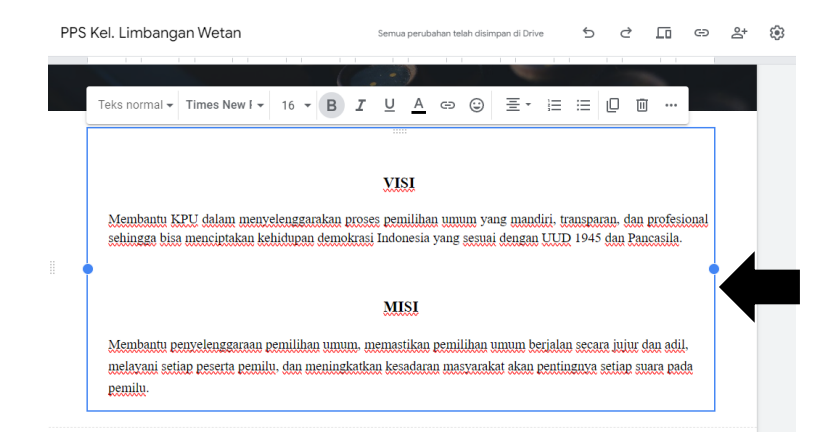

Kemudian klik Publikasikan

- Constant of the second second
- 6. Menambah atau ganti data pada Struktur Organisasi Panitia Pemungutan

Suara Kelurahan Limbangan Wetan

Klik pada menu Struktur Organisasi

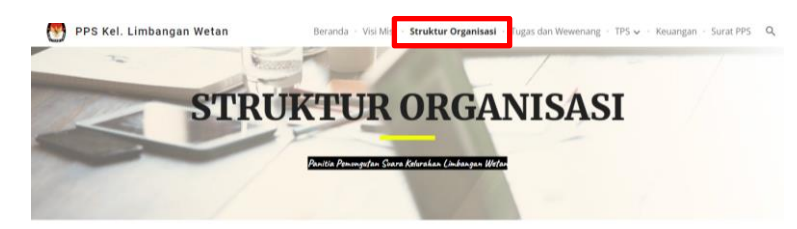

Klik gambar, lalu pilih Upload, selanjutnya pilih gambar struktur organisasi yang sudah dibuat

| Publikasi                | kan 🝷 P     |
|--------------------------|-------------|
| Sisipkan Ha              | alaman Tema |
| <b>T</b> T<br>Kotak teks | Gambar      |
| <>><br>Sematkan          | Drive       |
| BLOKIR KONTEN            | ^           |
|                          |             |
| 14<br>14                 |             |
|                          |             |

Kemudian klik Publikasikan

- Menambah atau mengganti data dan merubah peta Tempat Pempungutan Suara Kelurahan Limbangan Wetan

Klik pada Menu TPS lalu pilih TPS yang akan dirubah datanya

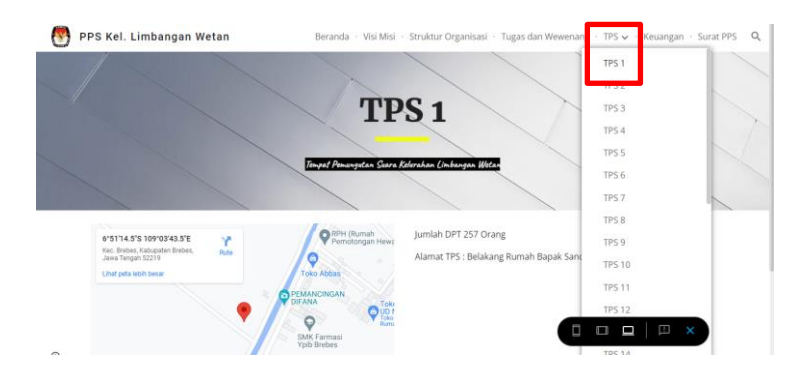

Klik Sisipkan lalu pilih Peta

P : Publikasik Tema Link media sosial +Placeholder YouTube Kalende Peta Dokume Slide Spreadsheet E Formulir II. Diagram

## Masukan lokasi alamat lalu klik pilih

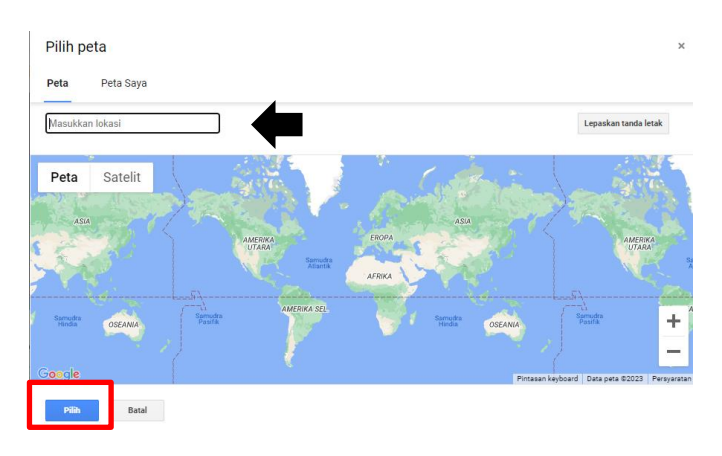

## Klik data yang akan dimasukan atau diganti

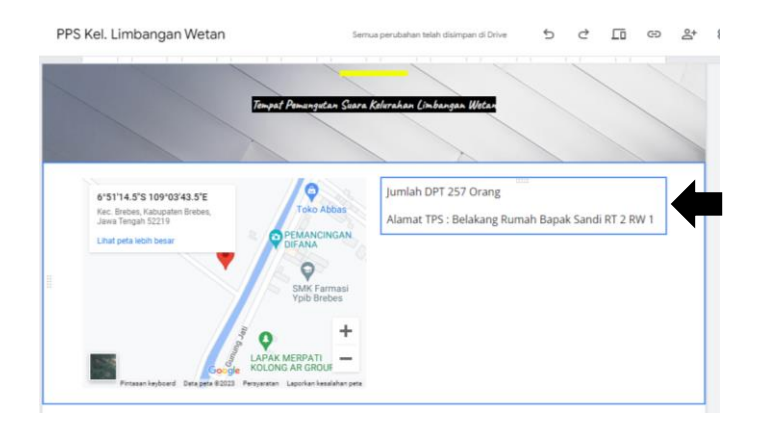

## Kemudian klik Publikasikan

| Publikasi             | kan 🔹 P           |
|-----------------------|-------------------|
| sisipkan Ma           | saman rema        |
| Sematikan             | Drive             |
|                       |                   |
| BLOKIR KONTEN         | ^                 |
| *                     | * *               |
| 14<br>14              | <u>a</u> <u>a</u> |
| <b>x</b> = <b>x</b> = | ***               |
| Grup yan              | ig dapat          |
| i Daftar isi          |                   |
| Carousel              | gambar            |

 Menambah Data Pemilih Tetap, mencetak Data, dan mencetak Undangan Pemilih

Klik pada menu Surat PPS, selanjutnya masukan Username dan Password lalu klik masuk

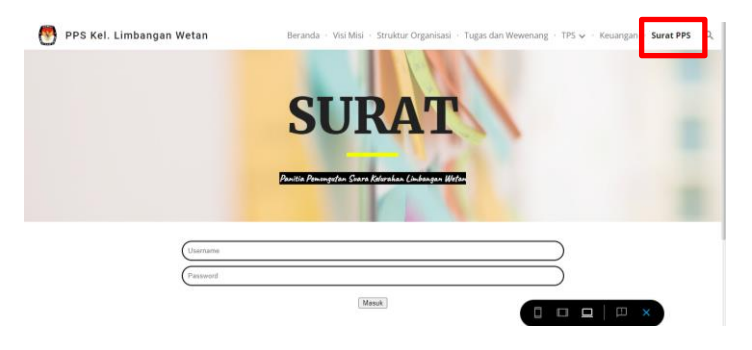

Klik Form1 untuk memasukan, menghapus, dan mengupdate data pemilih

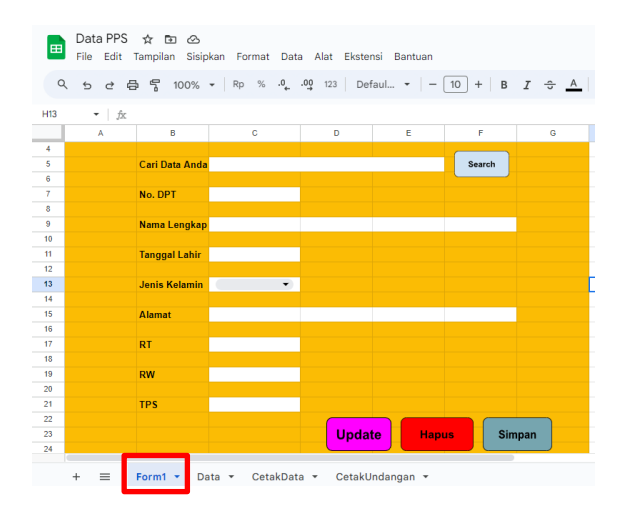

Klik Data untuk melihat Data pemilih

| ٩ | 5 0     | 2 🖨 🊏 100% + | Rp % .0 .     | 09 123 Arial  | *   - 11 +      | 8 I | ÷ <u>A</u> | è. E |
|---|---------|--------------|---------------|---------------|-----------------|-----|------------|------|
| 1 |         | 虎 No.DPT     |               |               |                 |     |            |      |
|   | A       | B            | C             | D             | E               | F   | 0          | н    |
|   | No. DP1 | Nama Lengkap | Tanggal Lahir | Jenis Kelamin | Alamint         | RT  | RW         | TPS  |
| 2 | 5       | lmam         | 03/06/2000    | Laki-laki     | semarang        | 1   | 2          |      |
| 3 | 14      | sholahudin   | 27/08/2000    | Laki-laki     | palembang       | 4   | 5          |      |
|   | 7       | RISA         | 27/03/2000    | Perempuan     | BANDUNG         | 2   | 3          |      |
|   | 10      | akes         | 27/08/2000    | Perempuan     | jakaera         | 3   | 4          |      |
|   | 15      | aman         | 04/01/1999    | Laki-laki     | aceh            | 7   | 8          |      |
|   | 9       | ak           | 09/01/1996    | Laki-laki     | brebes          | 5   | 5          |      |
|   | 8       | udin         | 08/09/1997    | Laki-laki     | brebes          | 7   | 14         |      |
|   | 7       | alexander    | 10/02/1995    | Laki-laki     | padang          | 1   | 4          |      |
| 2 | 5       | akbar        | 31/01/1993    | Laki-laki     | brebes          | 1   | 7          |      |
|   | 9       | jeremy       | 01/10/2000    | Laki-laki     | brebes          | 1   | 7          |      |
|   | 11      | Lilis        | 05/11/1997    | Perempuan     | Limbangan Wetan | 1   | 8          | 27   |
| 1 |         |              |               |               |                 |     |            |      |
| 6 |         |              |               |               |                 |     |            |      |
| 5 |         |              |               |               |                 |     |            |      |
| 5 |         |              |               |               |                 |     |            |      |
|   |         |              |               |               |                 |     |            |      |
| 0 |         |              |               |               |                 |     |            |      |
|   |         |              |               |               |                 |     |            |      |
| 1 |         |              |               |               |                 |     |            |      |
|   |         |              | -             |               |                 |     |            |      |

Klik CetakData untuk mencetak Data Pemilih, ketik TPS yang akan dicetak lalu klik Search kemudian klik Cetak

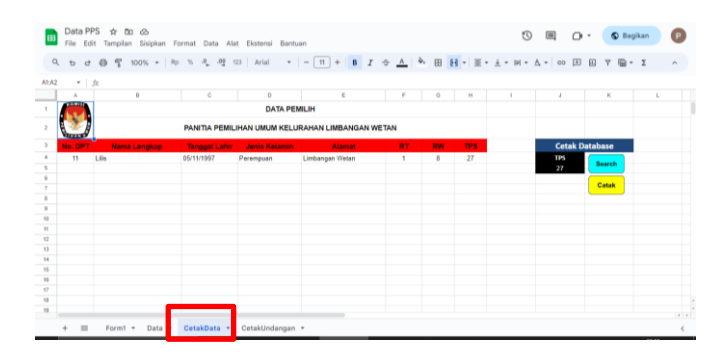

Klik CetakUndangan untuk mencetak Undangan Data Pemilih, ketik nomor DPT yang akan dicetak lalu klik Search kemudian klik Cetak

| C    | 1 2 9 9 9            | 10      | 0% • Rp %           | .0,    | .0 <u>0</u> | 123        | Calibri  | •   -     | 12 | ) +   B | I   | ÷     | <u>A</u> | <u>⊳.</u> ⊞ | £3 - |  |
|------|----------------------|---------|---------------------|--------|-------------|------------|----------|-----------|----|---------|-----|-------|----------|-------------|------|--|
| t.G: | 2 • fit PANITU       | A PEM   | ELIHAN UMUM         |        |             |            |          |           |    |         |     |       |          |             |      |  |
| -    | A 0                  | 0       | D                   | C.     |             | <i>r</i> . | _        | 0         |    |         | _   |       | -        |             | N    |  |
|      | ROLIE                |         | PANITIA PEMELIHA    | AN U   | MUM         |            |          |           |    |         | C   | tak U | Indang   | an          |      |  |
|      | 1 3 4                |         | SURAT PEMBERI       | TAH    | UAN         |            |          |           |    | No. DP  | T . |       | anti     |             | tak. |  |
| 6    |                      |         | PEMUNGUTAN          | SUA    | RA          |            |          |           |    | 11      |     | 30    | arch     |             | ык   |  |
| 5    | CONTRACTOR OF        |         | KEPADA PEN          | ILIH   |             |            |          |           |    |         |     |       |          |             |      |  |
| 5    |                      |         |                     |        |             |            |          |           |    |         |     |       |          |             |      |  |
|      | Untuk melaksanakan F | Pemilil | han Presiden Indone | sia, c | fiharapk    | an Bap     | ak/ibu/S | dr. untuk |    |         |     |       |          |             |      |  |
|      | memberikan hak sura  | pada    |                     |        |             |            |          |           |    |         |     |       |          |             |      |  |
| 0    |                      |         |                     |        |             |            |          |           |    |         |     |       |          |             |      |  |
| 1    | Hari                 |         | Rabu                |        |             |            |          |           |    |         |     |       |          |             |      |  |
| 2    | Tanggal              | -       | 14 Februari 2024    |        |             |            |          |           |    |         |     |       |          |             |      |  |
| 3    | Pukul                | 1       | 9.00-14.00 WIB      |        |             |            |          |           |    |         |     |       |          |             |      |  |
| 4    | Tempat               |         | MI Salafiyah Limba  | ngan   | Wetan       |            |          |           |    |         |     |       |          |             |      |  |
| 5    |                      |         |                     |        |             |            |          |           |    |         |     |       |          |             |      |  |
| 6    | No. Pemilih/DPT      | :       | 11                  |        |             |            |          |           |    |         |     |       |          |             |      |  |
| 7    | Nama Lengkap         | 1       | Lilis               |        |             |            |          |           |    |         |     |       |          |             |      |  |
| 5    | Tanggal Lahir        | :       | 05/11/1997          |        |             |            |          |           |    |         |     |       |          |             |      |  |
| 9    | Jenis Kelamin        | 1       | Perempuan           |        |             |            |          |           |    |         |     |       |          |             |      |  |
|      | Alamat               |         | Linkanan Watan      |        |             |            |          |           |    |         |     |       |          |             |      |  |

## Lampiran 3 Surat Kesepakatan Bimbingan Skripsi

SURAT KESEPAKATAN BIMBINGAN SKRIPSI Kami yang bertanda tangan di bawah ini : Pihak Pertama Nama : Muhammad Imam Sholahudin NIM 20111013 Program Studi : Str. Akuntansi Sektor Publik Pihak Kedua : Nama : Andri Widianto, S.E., M.Si. Status : Dosen Tetap Dosen / Praktisi NIDN : 0629129101 Jabatan Fungsional Lektor Pangkat/Golongan : IIIC Pada hari ini Senin, tanggal 10 Oktober 2023 telah terjadi sebuah kesepakatan bahwa Pihak Kedua bersedia menjadi Pembimbing I/II Skripsi Pihak Pertama dengan syarat Pihak Pertama wajib melakukan bimbingan Skripsi minimal 8 kali kepada Pihak Kedua. Adapun waktu dan tempat pelaksanaan disepakati antar pihak. Demikian kesepakatan ini dibuat dengan penuh kesadaran guna kelancaran penyelesaian skripsi. Tegal, 10 Oktober 2023 Pihak Pertama Pihak Kedua Andri Widianto, S.E., M.Si. NIPY. 04.015.212 M. Imam Sholah NIM. 20111013 Mengetahui Ketua Program Studi Sarjana Terapan Akuntansi Sektor Publik Minimad Alfian, M Si., Ak. NIPY. 02.018.366 Moha

#### SURAT KESEPAKATAN BIMBINGAN SKRIPSI

Kami yang bertanda tangan di bawah ini : Bibak Bartanga

| rman  | renama                |                              |
|-------|-----------------------|------------------------------|
|       | Nama                  | : Muhammad Imam Sholahudin   |
|       | NIM                   | : 20111013                   |
|       | Program Studi         | : Akuntansi Sektor Publik    |
| Pihak | : Kedua               |                              |
|       | Nama                  | : Mohammad Alfian, M.Si, Ak. |
|       | Status                | : Pembimbing II              |
|       | Dosen / Praktisi NIDN | : Dosen /0610108904          |
|       | Jabatan Fungsional    | : Lektor                     |
|       | Pangkat/Golongan      | : III B                      |
|       |                       |                              |

Pada hari ini Selasa tanggal 10 Oktober 2023 telah terjadi sebuah kesepakatan bahwa Pihak Kedua bersedia menjadi Pembimbing II Skripsi Pihak Pertama dengan syarat Pihak Pertama wajib melakukan bimbingan Skripsi minimal 8 kali kepada Pihak Kedua. Adapun waktu dan tempat pelaksanaan disepakati antar pihak. Demikian kesepakatan ini dibuat dengan penuh kesadaran guna kelancaran penyelesaian skripsi.

Pihak Pertama Muhammad Imam Sholahudin NIM 20111011

Pihak Kedua

Tegal, 10 Oktober 2023

Mohammad Alfian, M.Si, Ak. NIPY 02.018.366

Mengetahui

Ketua Program Studi Sarjana Terapan Akuntansi Sektor Publik

Mohammad Alfian, M.Si, Ak. NIPY 02.018.366

# Lampiran 4 Lembar Bimbingan Skripsi

|                              | -                                          | EKNIK HARAPAN BERSAMA                                                                                                    |                                                         |
|------------------------------|--------------------------------------------|----------------------------------------------------------------------------------------------------|---------------------------------------------------------|
|                              |                                            | LEMBAR BIMBINGAN SKRIPSI                                                                                                    |                                                         |
| Nam<br>NIM<br>No. F<br>Judul | a<br>Ponsel<br>I Skripsi<br>n Pembimbing I | : Muhammad Imam Sholahudin<br>: 20111013<br>: 085725250936<br>: Desain Sistem Informasi Panitia Pemungu<br>Workspace Sebagai Instrumen Transparans<br>Kelurahan Limbangan Wetan Kabupaten Br<br>: Andri Widianto, S.E., M.Si., Ak | tan Suara Berbasis Go<br>i dan Akuntabilitas Pi<br>ebes |
| No.                          | Tanggal                                    | Perbaikan yang perlu dilakukan                                                                                                    | Paraf Pembimbir                                         |
| L                            | 17 November<br>2023                        | 1. Lator buanang<br>2. Rumulan majalah<br>3. Manfaat punclitian<br>4. Punulitian terdahwu<br>5. Punulisan<br>4. Bab 3<br>3. Daftar pustawa                                                                                        | Ģ                                                       |
| 2.                           | 22 November<br>2023                        | 1. Judul<br>3. Diagram alir<br>3. Punuhiran<br>4. Manfaat pundittan<br>5. Bab 2.<br>6. Daftar pustana                                                                                                    | G                                                       |

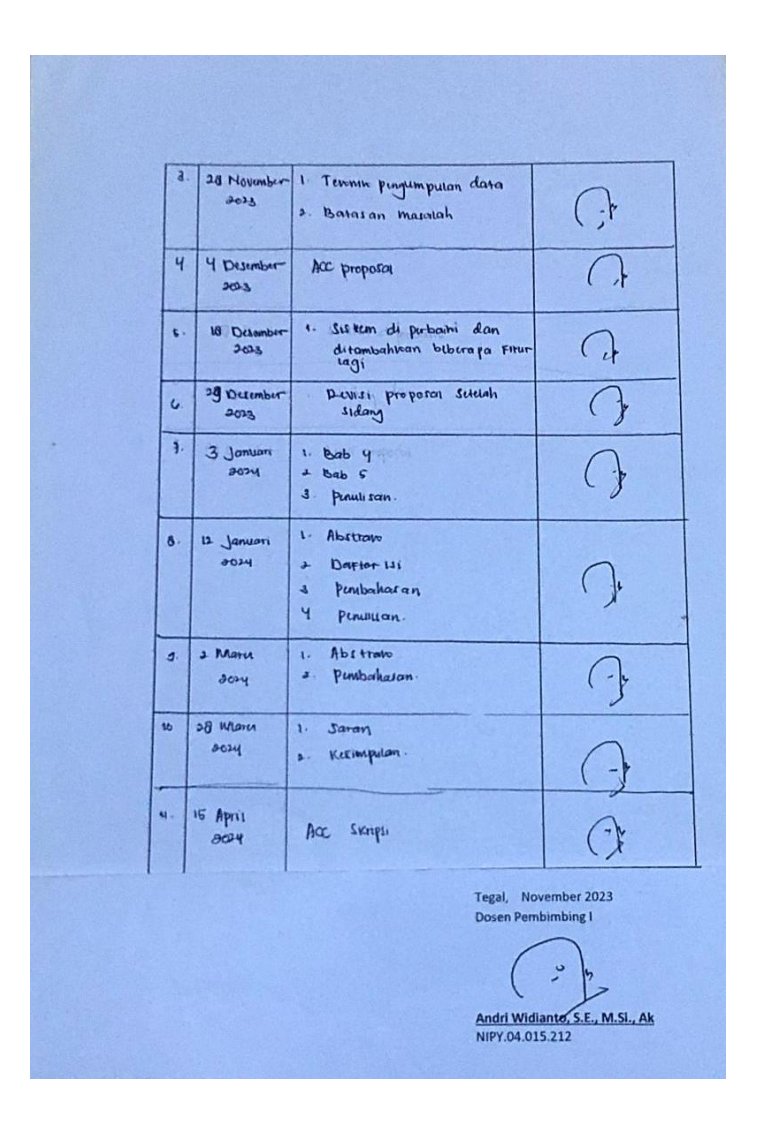

| l                                   | SARJ                                         | ANA TERAPAN AKUNTANSI SEKTOR PUBLIK<br>TEKNIK HARAPAN BERSAMA                                                                                                    |                                                                  |
|-------------------------------------|----------------------------------------------|----------------------------------------------------------------------------------------------------|------------------------------------------------------------------|
|                                     |                                              | LEMBAR BIMBINGAN SKRIPSI                                                                                                    |                                                                  |
| Nam<br>NIM<br>No. F<br>Judu<br>Dose | na<br>Ponsel<br>I Skripsi<br>m Pembimbing II | : Muhammad Imam Sholahudin<br>: 20111013<br>: 085725250936<br>: Desain Sistem Informasi Panitia Pemunguta<br><i>Workspace</i> Sebagai Instrumen Transparansi i<br>Kelurahan Limbangan Wetan Kabupaten Brel<br>: Mohammad Alfian, S.E., M.Si., Ak | n Suara Berbasis <i>Googl</i><br>dan Akuntabilitas Publik<br>bes |
| No.                                 | Tanggal                                      | Perbaikan yang perlu dilakukan                                                                                                    | Paraf Pembimbin                                                  |
| 1.                                  | 27 Oktober<br>2023                           | 1. Penulisan<br>2. Kutipan<br>3. Rumusan Masalah<br>4. Daptar pustama                                                                                                    | 1                                                                |
| 3.                                  | 31 Oktober<br>2023                           | 1. Penulisan<br>2. Latar buahang<br>3. Rumusan masalah<br>4. Kutipan<br>5. Daftar pustana                                                                                                    | M                                                                |
| 3                                   | 2 Nokumber<br>2023                           | 1. punulisan<br>2. Kutipan<br>3. Latar belancing                                                                                                    | Im                                                               |

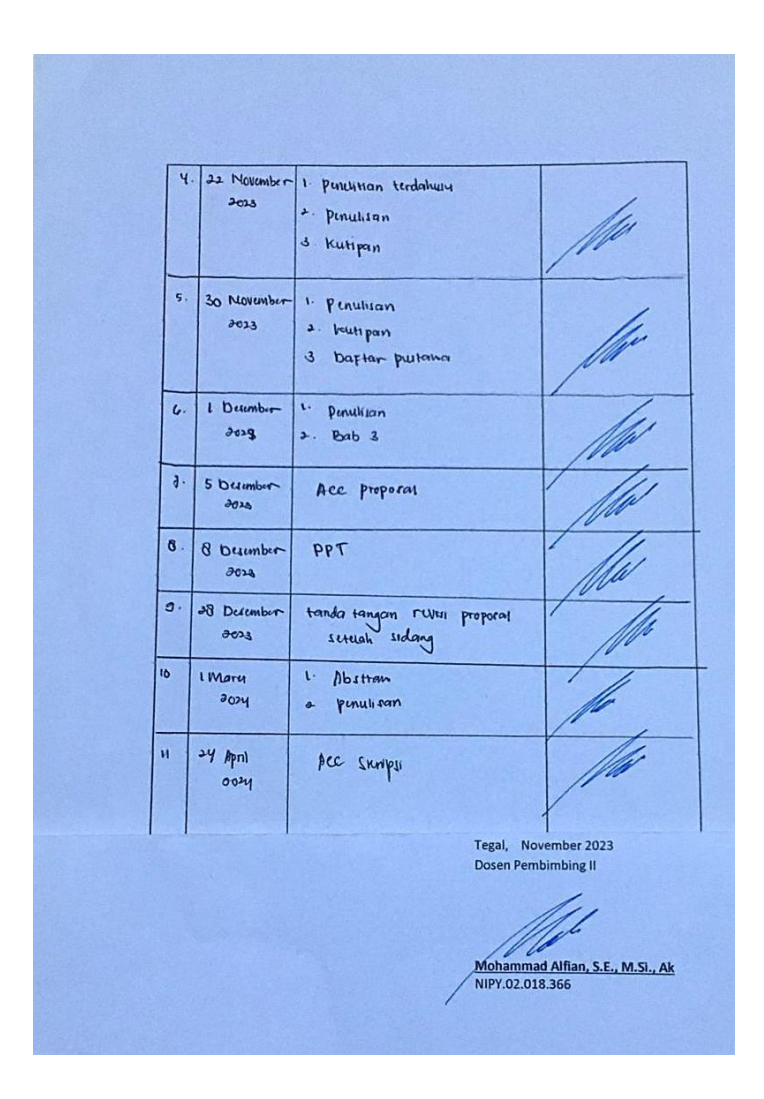

### Lampiran 5 Hak Kekayaan Intelektual

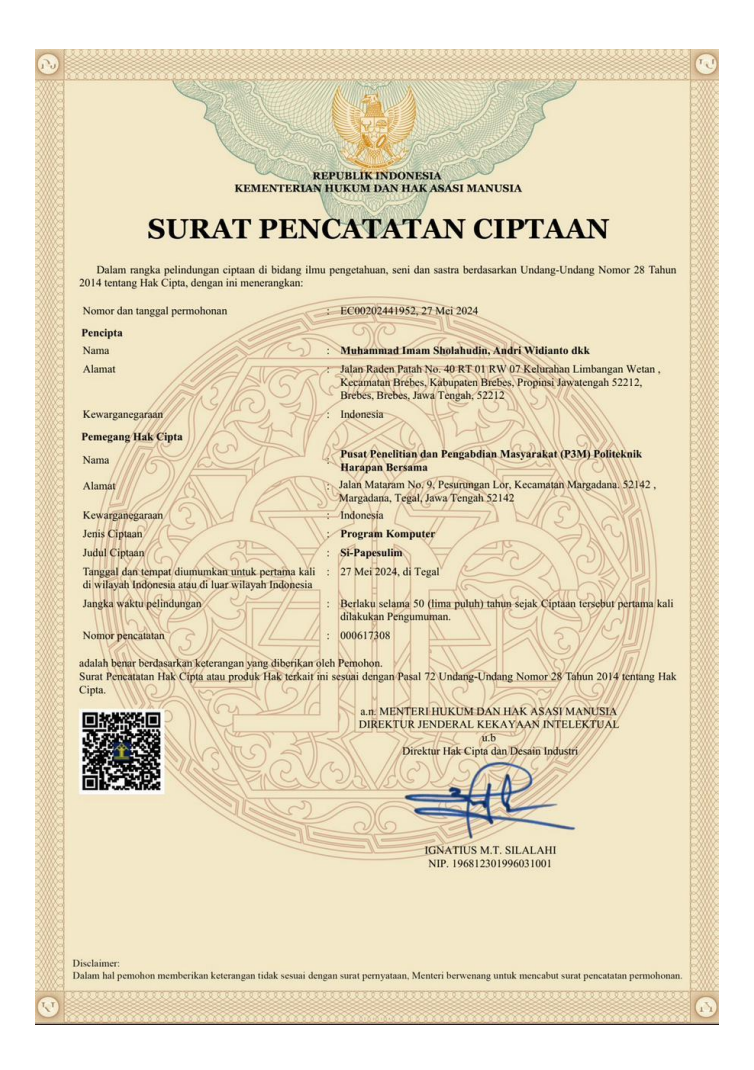

### Lampiran 6 Surat Keterangan Hasil Uji Plagiasi

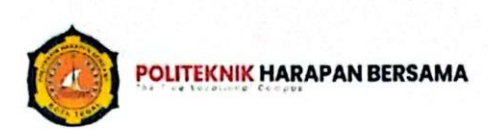

UPT Perpustakaan & Penerbitan

#### SURAT KETERANGAN HASIL UJI PLAGIASI

Yang bertanda tangan di bawah ini\*): Nizzatur Rófatin Nica Ltum.N.A. Nama 07.013.150 NIPY Pustaluawan Jabatan Menerangkan bahwa Laporan Tugas Akhir\*\*): Judul : Desain Sistem Informasi Panitia Pemungutan Suara Berbasis Google Workspace Sebagai Instrumen Transparansi Publik Pada Kelurahan Limbangan Wetan Kabupaten Brebes yang ditulis oleh: Nama Mahasiswa : Muhammad Imam Sholahudin. NIM : 20111013 Email : imam.sholahudin1@gmail.com

Telah dilakukan uji kesamaan (uji similarity) / uji plagiasi dengan hasil indikasi similaritas 15 % Demikian keterangan ini dibuat untuk digunakan sebagaimana mestinya.

> Tegal, 02 Juni 2024 Petugas Perpustakaan Politeknik Harapan Bersama,

Nizzotur Ro Fatin N. Ithum, M.A.

#### Keterangan

CS

\*) Diisi oleh Petugas Perpustakaan Poltek Harber

") Diisi dengan pengetikan langsung oleh mahasiswa

Jl. Mataram No. 9 Kota Tegal 52143, Jawa Tengah, Indonesia.
(0283)352000

sekretariat@poltektegal.ac.ld poltektegal.ac.id

### Lampiran 7 Berita Acara

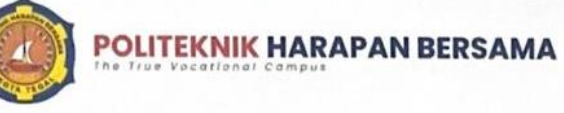

Sarjana Terapan Akuntansi Sektor Publik

#### BERITA ACARA SERAH TERIMA TEKNOLOGI TEPAT GUNA HASIL PENELITIAN Nomor : 002.22/ASP.PHB/VII/2024

Pada hari ini Kamis tanggal 4 Juli 2024 yang bertanda tangan di bawah ini:

| ١. | Nama   | : Muhammad Imam Sholahudin                                  |
|----|--------|-------------------------------------------------------------|
|    | NIM    | : 20111013                                                  |
|    | Prodi  | : Sarjana Terapan Akuntansi Sektor Publik                   |
|    | Alamat | : Jalan Raden Patah No. 40 RT 01 RW 07 Kel. Limbangan Wetan |
|    |        | Kec. Brebes Kab. Brebes Jawa Tengah 52212                   |

Dalam hal ini bertindak untuk dan atas nama tim pelaksana program penerapan teknologi tepat guna kepada masyarakat yang berjudul "Desain Sistem Informasi Panitia Pemungutan Suara Berbasis Google Workspace Sebagai Instrumen Transparansi Publik Pada Kelurahan Limbangan Wetan Kabupaten Brebes" yang selanjutnya disebut PIHAK PERTAMA.

| 11. | Nama     | : Izzul Kaprawi                                          |
|-----|----------|----------------------------------------------------------|
|     | Jabatan  | : Ketua PPS Kelurahan Limbangan Wetan                    |
|     | Instansi | : Panitia Pemungutan Suara Kelurahan Limbangan Wetan     |
|     | Alamat   | : Jalan Sunan Gunung Jati II No. 22 Kel. Limbangan Wetan |
|     |          | Kec. Brebes Kab. Brebes Jawa Tengah 5212                 |

Dalam hal ini bertindak sebagai mitra program penerapan teknologi tepat guna kepada masyarakat yang selanjutnya disebut **PIHAK KEDUA**.

Berdasarkan kesepakatan yang dilakukan bahwa Pihak kedua menggunakan teknologi tepat guna yang dihasilkan oleh Pihak pertama dalam mendesain sistem informasi Panitia Pemungutan Suara Kelurahan Limbangan Wetan sebagai media transparansi publik yang dihasilkan oleh Pihak Pertama.

PIHAK KEDUA Yang Menerima, PIHAK PERTAMA Yang Menyerahkan,

(Izzul Kaprawi)

(Muhammad Imam Sholahudin)

Jl. Mataram No. 9 Kota Tegal 52143, Jawa Tengah, Indonesia.
(0283)352000

informatika@poltektegal.ac.ld poltektegal.ac.ld